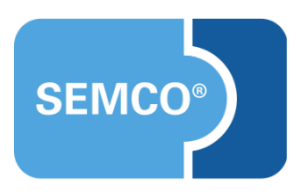

## Automatische Bereitstellung von Teilnahmedokumenten

Einrichtungs- und Anwendungsleitfaden

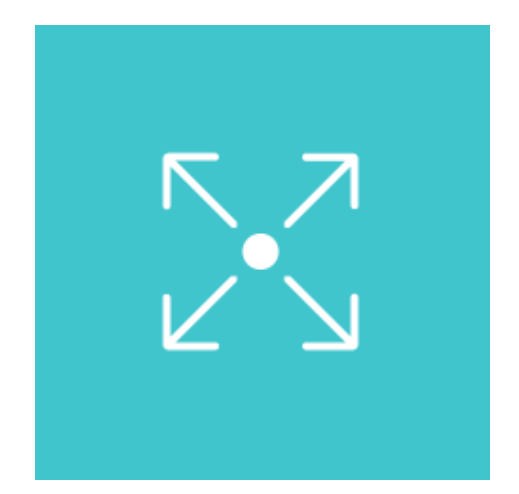

### Inhaltsverzeichnis

| Ausgangspunkt                                                                                                    | 3      |
|----------------------------------------------------------------------------------------------------|--------|
| Voraussetzungen                                                                                                    | 4      |
| Teilnahmedokumente des Kurses freigeben                                                                                                | 5      |
| Freigabe von Teilnahmedokumenten im Kursformular aktivieren<br>Freigabe von Teilnahmedokumenten außerhalb des Kursformulars aktivieren | 5<br>7 |
| Teilnahmedokumente für einzelne Teilnehmer freigeben                                                                                   | 9      |
| Neue E-Mails                                                                                                    | 10     |
| Teilnahmebescheinigung                                                                                                    | 10     |
| Zertifikat                                                                                                    | 11     |
| Abbildungsverzeichnis                                                                                                    | 12     |
| Impressum und Haftungsausschluss                                                                                                    | 13     |

## Ausgangspunkt

In **SEMCO** haben Sie die Möglichkeit, am Ende jedes Kurses Teilnahmedokumente – Teilnahmebescheinigungen und Zertifikate – an Kursteilnehmer automatisch zu versenden und/oder im Teilnehmerportal zum Herunterladen zur Verfügung zu stellen.

In diesem Dokument wird beschrieben, wie Sie

- den automatischen Versand von Teilnahmedokumenten aktivieren und benutzen;
- Teilnahmedokumente Teilnahmebescheinigungen und Zertifikate im Teilnehmerportal zum Herunterladen freigeben können.

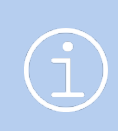

#### Hinweis

Die in diesem Dokument beschriebene Funktionalität steht Ihnen ab der **SEMCO** Version 8.0 zur Verfügung und kann in Absprache mit unserem Support in Ihr System eingespielt werden.

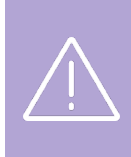

#### Wichtig

Damit der automatische Versand von Zertifikaten funktionieren kann, muss in Ihrem System auch die Funktionalität für Prüfungskurse aktiv sein.

Wenden Sie sich an unseren Support, um diese Funktionalität aktivieren zu lassen.

#### Hinweis

Dieser Use Case setzt Kenntnisse über die grundlegende Bedienung von SEMCO voraus.

In diesem Dokument werden deshalb nur neue Felder und neue Funktionalitäten erklärt, welche in direktem Zusammenhang mit der beschriebenen Funktionalität stehen.

Um die grundsätzliche Bedienung von **SEMCO** kennenzulernen, lesen Sie unsere Quick-Start-Guides (QSG) unter <u>SEMCO Quick-Start-Guides</u>.

#### **REDAKTIONELLER HINWEIS**

Zur besseren Lesbarkeit wird bei Personenbezeichnungen und personenbezogenen Hauptwörtern in diesem Dokument das generische Maskulinum verwendet. Die verwendeten Personenbezeichnungen beziehen sich – sofern nicht anders kenntlich gemacht – auf alle Geschlechter.

## Voraussetzungen

Damit die automatische Bereitstellung von Teilnahmedokumenten funktionieren kann, müssen folgende Bedingungen erfüllt werden:

- Im Kurs sind die Teilnahmedokumente f
  ür Teilnehmer freigegeben. Dies k
  önnen Sie auf zwei Wegen aktivieren:
  - o im Kursformular

#### ODER

- o über einen separaten Menüpunkt. (für mehr Details dazu s. → Teilnahmedokumente des Kurses freigeben);
- Für einzelne Teilnehmer sind die Teilnahmedokumente freigegeben (für mehr Details dazu s. → Teilnahmedokumente für einzelne Teilnehmer freigeben);
- Bei betreffenden Teilnehmern ist der Buchungsstatus *beendet*;
- Für die Bereitstellung von Zertifikaten ist als Prüfungsergebnis *Bestanden* eingetragen;
- Für den automatischen E-Mail-Versand wird vorausgesetzt:
  - o Der E-Mail-Versand ist bei den betreffenden Teilnehmern aktiv.

#### ODER

- Die betreffenden Buchungen sind Firmenbuchungen über Besteller. In diesem Fall erhält der Ansprechpartner die Teilnahmedokumente für die Teilnehmer.
- Für die Bereitstellung von Teilnahmedokumenten im Teilnehmerportal müssen betreffende Teilnehmer Portal-Zugänge haben.

### Freigabe von Teilnahmedokumenten im Kursformular aktivieren

Wenn Sie Teilnahmedokumente im Kursformular freigeben, was häufig beim Anlegen des Kurses passiert, schalten Sie damit die automatische Bereitstellung von Teilnahmedokumenten sofort ein. Das bedeutet, wenn die entsprechenden Bedingungen (s. → oben, S. 4) erfüllt sind, erfolgt die automatische Bereitstellung sofort und Sie müssen nichts mehr unternehmen.

Um die automatische Bereitstellung der Teilnahmedokumente im Kursformular zu aktivieren, gehen Sie wie folgt vor:

- (1) Klicken Sie auf Wirkdaten bearbeiten beim betreffenden Kurs.
- (2) > Wenn im betreffenden Kurs nur Teilnahmebescheinigungen automatisch für die Teilnehmer bereitgestellt werden sollen, lassen Sie die Checkbox Prüfungskurs inaktiv.

#### **Hinweis**

Standardmäßig werden Teilnahmebescheinigungen in SEMCO für jeden Kurs (für Kurse mit und ohne Prüfung) vom System erstellt und können auch unabhängig vom Prüfungsergebnis für Teilnehmer freigegeben werden.

#### ODER

> Wenn im betreffenden Kurs sowohl Teilnahmebescheinigungen als auch Zertifikate automatisch für die Teilnehmer bereitgestellt werden sollen, aktivieren Sie die Checkbox Prüfungskurs.

- (3) Im Block Dokumentenverwaltung aktivieren Sie die Checkbox Teilnahmedokumente freigeben.
- (4) Speichern Sie anschließend das Kursformular.
- → Ab jetzt läuft die automatische Bereitstellung von Teilnahmedokumenten für den betreffenden Kurs permanent im Hintergrund. Somit werden die Teilnahmedokumente per E-Mail an die Kursteilnehmer versendet und im Teilnehmer-Portal angeboten.

#### **E-MAIL-VERSAND**

Sie können den Status der versendeten Teilnahmedokumente jederzeit überprüfen. Gehen Sie dafür wie folgt vor:

- ▶ In der Kursübersicht klicken Sie beim betreffenden Kurs auf 📰 Weitere Funktionen →
  - *Teilnahmedokumente verwalten*. (s.  $\rightarrow$  Abb. 1)

| Kursnr. | Kurstitel             | Kundenname | Veranstaltungsart | Trainer          | Veranstaltungsort | Kursstatus | Kursstart<br>↑ | Kursende   | Kontingent | Verbleibend | TN (min)        | akt. TN      | Freie Plätze   |   |    |          |          |
|---------|-----------------------|------------|-------------------|------------------|-------------------|------------|----------------|------------|------------|-------------|-----------------|--------------|----------------|---|----|----------|----------|
| 10077   | telc<br>Deutsch<br>B1 |            | Präsenz           | Brandon<br>Smith | Blumenstadt       | beendet    | 02.03.2025     | 02.03.2025 | 1,00       | 1,00        |                 | 5            |                |   | æ  | <b>F</b> | E        |
| 10078   | telc<br>Deutsch<br>B2 |            | Präsenz           | Silke<br>Walter  | Blumenstadt       | beendet    | 02.03.2025     | 02.03.2025 | 1,00       | 1,00        |                 | 5            |                | Þ | \$ | <b>F</b> | I        |
|         |                       |            |                   |                  |                   |            |                |            |            |             | Weitere F       | unktionen    |                |   |    | ×        |          |
|         |                       |            |                   |                  |                   |            |                |            |            |             | 📑 Train         | erzuordnung  | a bearbeiten   |   |    |          | EN       |
|         |                       |            |                   |                  |                   |            |                |            |            |             | 🖉 Doku          | mente hoch   | laden          |   |    |          |          |
|         |                       |            |                   |                  |                   |            |                |            |            |             | Kurse           | laten kopier | en             |   |    |          |          |
|         |                       |            |                   |                  |                   |            |                |            |            |             | Bena            | chrichtigung | erstellen      |   |    |          |          |
|         |                       |            |                   |                  |                   |            |                |            |            |             | M Bena          | chrichtiauna | ien            | _ |    |          |          |
|         |                       |            |                   |                  |                   |            |                |            |            |             | 🕛 <u>Teilna</u> | ahmedokum    | ente verwalten |   |    |          |          |
|         |                       |            |                   |                  |                   |            |                |            |            |             | Kurs            | stornieren   |                |   |    |          |          |
|         |                       |            | _                 |                  |                   |            |                |            | _          |             |                 | _            |                | _ | _  | _        | <u> </u> |

Abb. 1: Verwaltung der Teilnahmedokumente öffnen

└→ Die Liste aller Kursteilnehmer mit den Versandstatus der Teilnahmedokumente öffnet sich.

| VERWA     | ERWALTUNG DER TEILNAHMEDOKUMENTE FÜR KURS 10078 / TELC DEUTSCH B2    |          |             |                |            |            |         |                  |                         |                                    |                              |         |       |
|-----------|----------------------------------------------------------------------|----------|-------------|----------------|------------|------------|---------|------------------|-------------------------|------------------------------------|------------------------------|---------|-------|
| Filter/Su | Filter/Suche: Buchungsstatus Alle Buchungen außer stomierte          |          |             |                |            |            |         |                  |                         |                                    |                              |         |       |
| FREIGABE  | REIGABE DER TEILNAHMEDOKUMENTE ZURÜCKNEHMEN Datensätze 1 bis 5 von 5 |          |             |                |            |            |         |                  |                         |                                    |                              |         |       |
| Anreae    | vorname                                                              | Nacnname | r-irma<br>↑ | Bucnungsnummer | Start      | Ende       | Status  | Prüfungsergebnis | Versand des Zertifikats | Versand der Teilnahmebescheinigung | E-Mail-Versand an            | Hinweis |       |
| Herr      | Jonas                                                                | Bühl     |             | BN25-00362     | 02.03.2025 | 02.03.2025 | Beendet | Bestanden        |                         |                                    | buehl@semcosoft.com          | 0       | 🧼 🖻 🗄 |
| Frau      | Inge                                                                 | Malsch   |             | BN25-00356     | 02.03.2025 | 02.03.2025 | Beendet | Nicht bestanden  |                         | 0                                  | inge@semcosoft.com           |         | 🧼 🔒 😑 |
| Herr      | Carl                                                                 | Wacker   |             | BN25-00355     | 02.03.2025 | 02.03.2025 | Beendet | Bestanden        | 0                       | 0                                  | carl@semcosoft.com           |         | 🤌 🖻 🗄 |
| Herr      | Heiko                                                                | Nlemann  | Haake       | BN25-00358     | 02.03.2025 | 02.03.2025 | Beendet | Bestanden        |                         |                                    | niemann@semcosoft.com        |         | 🤌 🗟 😑 |
| Frau      | Milli                                                                | Karrasch | Ort         | BN25-00360     | 02.03.2025 | 02.03.2025 | Beendet | Bestanden        | 0                       | 0                                  | milli.karrasch@semcosoft.com | 8       | 🤌 🗎 🗉 |

Abb. 2: Verwaltung der Teilnahmedokumente – Teilnahmedokumente bereits freigegeben

Das obige Beispiel zeigt den Versandstatus wie folgt an:

- **Teilnahmebescheinigung erfolgreich** () versendet an: Inge Malsch, Carl Wacker, Milli Karrasch, wobei die Teilnahmebescheinigung für Milli Karrasch an den Firmenansprechpartner () versendet wurde.
- Zertifikate erfolgreich (<sup>(C)</sup>) versendet an: Carl Wacker, Milli Karrasch, wobei das Zertifikat für Milli Karrasch an den Firmenansprechpartner (<sup>(A)</sup>) versendet wurde.
- Teilnahmebescheinigung nicht versendet an: Jonas Bühl (Versand deaktiviert ), Heiko Niemann (Teilnahmedokumente für den Teilnehmer nicht freigegeben )
- Zertifikate nicht versendet an: Jonas Bühl (Versand deaktiviert 3), Inge Malsch (Prüfungsergebnis *Nicht bestanden*), Heiko Niemann (Teilnahmedokumente für den Teilnehmer nicht freigegeben 3)

#### Hinweis

Wenn Sie die automatische Bereitstellung für den betreffenden Kurs im Kursformular bereits aktiviert haben und der Versand der Teilnahmedokumente im Hintergrund läuft, sehen Sie den Button über der Tabelle mit der Option *Freigabe der Teilnahmedokumente zurücknehmen*. (s.  $\rightarrow$  Abb. 2)

Beim Klick auf den Button wird der automatische Versand der Teilnahmedokumente für diesen Kurs gestoppt und die Teilnahmedokumente werden nicht mehr im Teilnehmer-Portal angeboten.

#### **TEILNEHMER-PORTAL**

Sobald Sie die Teilnahmedokumente für den betreffenden Kurs freigegeben haben, werden diese zum Herunterladen im. Teilnehmer-Portal in den Details zur betreffenden Buchung angeboten. (s.  $\rightarrow$  Abb. 3)

| telc Deutsch E                                   | 32 (10078)            |                        |                   |     |
|--------------------------------------------------|-----------------------|------------------------|-------------------|-----|
| Buchungsdetails                                  |                       | <b>Dokumente</b>       |                   |     |
| Buchungsnummer                                   | BN25-00355            | Buchungsbestätigung    |                   | PDF |
|                                                  | Beendet               | Teilnahmebescheinigung |                   | PDF |
| Zeitraum                                         | am 02.03.2025         | Zertifikat             |                   | PDF |
| Kontingent                                       | 1 Tag                 |                        |                   |     |
| Trainer:innen                                    | Frau Dr. Silke Walter | turszeiten             |                   |     |
| • Veranstaltungsort                              |                       | Wochentag              | Uhrzeit           |     |
| Seminarraum 1<br>Rosenweg 5<br>11111 Blumenstadt |                       | Sonntag                | 13:00 - 16:00 Uhr |     |

Abb. 3: Teilnahmedokumente im Teilnehmer-Portal

# Freigabe von Teilnahmedokumenten außerhalb des Kursformulars aktivieren

Sie können Teilnahmedokumente für einen Kurs auch zu einem beliebig späteren Zeitpunkt aktivieren. Das bedeutet, wenn auch die entsprechenden Bedingungen (s. → oben, S. 4) erfüllt sind, werden die Teilnahmedokumente für diesen Kurs noch nicht automatisch verschickt und nicht im Teilnehmer-Portal freigegeben. So können Sie nach Bedarf vor dem automatischen Versand noch einmal kursbezogene Teilnehmerdaten überprüfen.

Um die automatische Bereitstellung der Teilnahmedokumente außerhalb des Kursformulars, gehen Sie wie folgt vor:

- (1) Klicken Sie beim betreffenden Kurs auf 🕼 Kursdaten bearbeiten.
- (2) ► Wenn im betreffenden Kurs nur Teilnahmebescheinigungen automatisch für die Teilnehmer bereitgestellt werden sollen, lassen Sie die Checkbox *Prüfungskurs* inaktiv. ODER
  - ▶ Wenn im betreffenden Kurs sowohl **Teilnahmebescheinigungen** als auch **Zertifikate** automatisch für die Teilnehmer bereitgestellt werden sollen, aktivieren Sie die Checkbox *Prüfungskurs*.
- (3) Prüfen Sie, dass im Block Dokumentenverwaltung die Checkbox Teilnahmedokumente freigeben inaktiv ist.
- (4) Speichern Sie anschließend das Kursformular.
- (5) Zu einem gewünschten Zeitpunkt navigieren Sie in die Verwaltung von Teilnahmedokumenten des betreffenden Kurses über Weitere Funktionen → Teilnahmedokumente verwalten. (s. → Abb. 1)
- → Die Liste aller Kursteilnehmer mit den Versandstatus der Teilnahmedokumente öffnet sich. (s. → Abb. 4)
- → Der Versandstatus bei allen Teilnehmern ist *nicht freigegeben* (●).
- → Der Button über der Tabelle zeigt die Option *Teilnahmedokumente freigeben* an.

| VERWA     | /ERWALTUNG DER TEILNAHMEDOKUMENTE FÜR KURS 10077 / TELC DEUTSCH B1 |               |            |                |            |            |         |                  |                         |                                    |                       |         |       |
|-----------|--------------------------------------------------------------------|---------------|------------|----------------|------------|------------|---------|------------------|-------------------------|------------------------------------|-----------------------|---------|-------|
| Filter/Su | Filter/Suche Buchungsstatus Alle Buchungen außer stornierte        |               |            |                |            |            |         |                  |                         |                                    |                       |         |       |
| TEILNAHM  | TEILNAHMEDOKUMENTE FREIGEBEN                                       |               |            |                |            |            |         |                  |                         |                                    |                       |         |       |
| Anrede    | Vorname                                                            | Nachname<br>↑ | Firma<br>↑ | Buchungsnummer | Start      | Ende       | Status  | Prüfungsergebnis | Versand des Zertifikats | Versand der Teilnahmebescheinigung | E-Mail-Versand an     | Hinweis |       |
| Herr      | Herbert                                                            | Blau          |            | BN25-00348     | 02.03.2025 | 02.03.2025 | Beendet | Nicht bestanden  | ۲                       | •                                  | blau@semcosoft.com    |         | 🧼 🔒 😑 |
| Herr      | Jonas                                                              | Bühl          |            | BN25-00361     | 02.03.2025 | 02.03.2025 | Beendet | Bestanden        |                         | •                                  | buehl@semcosoft.com   | 0       | ۵ 🖻 😂 |
| Herr      | Rimbert                                                            | Dachser       | Grue       | BN25-00350     | 02.03.2025 | 02.03.2025 | Beendet | Bestanden        | •                       | ۲                                  | rimbert@semcosoft.com |         | 🧼 🖹 🗄 |
| Herr      | Bertwald                                                           | Reindl        | Grue       | BN25-00354     | 02.03.2025 | 02.03.2025 | Beendet | Bestanden        | •                       | •                                  | reindl@semcosoft.com  |         | 🧼 🖻 🗄 |
| Frau      | Linda                                                              | Schwarz       | TP         | BN25-00352     | 02.03.2025 | 02.03.2025 | Beendet | Bestanden        | •                       | •                                  | schwarz@semcosoft.com | 8       | ۵ 🖻 📚 |

Abb. 4: Verwaltung der Teilnahmedokumente – Teilnahmedokumente noch nicht freigegeben

(6) Um den automatischen Versand zu starten und die Teilnahmedokumente für das Teilnehmer-Portal freizugeben, klicken Sie auf den Button *Teilnahmedokumente freigeben* und bestätigen Sie anschließend den Vorgang im Dialogfenster mit *Ok*.

| Teilna    | Teilnahmedokumente sind für diesen Kurs nun freigegeben                                                                                                   |          |            |                |            |            |         |                  |                         |                                    |                       |         |       |
|-----------|----------------------------------------------------------------------------------------------------|----------|------------|----------------|------------|------------|---------|------------------|-------------------------|------------------------------------|-----------------------|---------|-------|
| Filter/Su | * Filer/Suche: Buchungsstates       Alle Buchungen außer stornierte         Freigdage Der TeilNahlmeDokumente zurücknehmen       Datensätze 1 bis 5 von 5 |          |            |                |            |            |         |                  |                         |                                    |                       |         |       |
| Anrede    | Vorname                                                                                                    | Nachname | Firma<br>↑ | Buchungsnummer | Start      | Ende       | Status  | Prüfungsergebnis | Versand des Zertifikats | Versand der Teilnahmebescheinigung | E-Mail-Versand an     | Hinweis |       |
| Herr      | Herbert                                                                                                    | Blau     |            | BN25-00348     | 02.03.2025 | 02.03.2025 | Beendet | Nicht bestanden  | 6                       | 2                                  | blau@semcosoft.com    |         | 🧼 🔒 🗄 |
| Herr      | Jonas                                                                                                    | Bühl     |            | BN25-00361     | 02.03.2025 | 02.03.2025 | Beendet | Bestanden        | <b>1</b>                | 2                                  | buehl@semcosoft.com   | 9       | 🤣 🔒 🗄 |
| Herr      | Rimbert                                                                                                    | Dachser  | Grue       | BN25-00350     | 02.03.2025 | 02.03.2025 | Beendet | Bestanden        |                         |                                    | rimbert@semcosoft.com |         | 🤣 🔒 🗄 |
| Herr      | Bertwald                                                                                                    | Reindl   | Grue       | BN25-00354     | 02.03.2025 | 02.03.2025 | Beendet | Bestanden        | 3                       | 3                                  | reindl@semcosoft.com  |         | 🤣 🔒 🗄 |
| Frau      | Linda                                                                                                    | Schwarz  | TP         | BN25-00352     | 02.03.2025 | 02.03.2025 | Beendet | Bestanden        | 2                       | 3                                  | schwarz@semcosoft.com | &       | ۵ 🖬 😂 |

Abb. 5: Freigabe der Teilnahmedokumente für den Kurs aktiviert

- Der Versand der Teilnahmedokumente wurde gestartet und läuft ab jetzt für diesen Kurs immer im Hintergrund. Den Versandstatus können Sie jederzeit in der Verwaltung der Teilnahmedokumente überprüfen.
- └→ Die Teilnahmedokumente des Kurses erscheinen im Teilnehmer-Portal zum Herunterladen.

## Teilnahmedokumente für einzelne Teilnehmer freigeben

Auch wenn Sie für den gesamten Kurs die Teilnahmedokumente freigegeben haben, können Sie bei einzelnen Teilnehmern steuern, ob diese Ihre Teilnahmebescheinigungen und Zertifikate automatisch erhalten sollen oder nicht.

Dafür gehen Sie wie folgt vor:

- (1) Öffnen Sie die Teilnehmerliste des betreffenden Kurses über Kursübersicht  $\rightarrow$  <Kurs>  $\rightarrow$   $\stackrel{\frown}{\Longrightarrow}$  Kursteilnehmer.
- (2) Finden Sie den betreffenden Teilnehmer und klicken Sie auf 🧼 Buchung bearbeiten.
- (3) ► Wenn der Teilnehmer die Teilnahmedokumente erhalten soll, lassen Sie die Checkbox *Teilnahmedokumente* nicht erteilen deaktiviert.

ODER

 (4) ► Wenn der Teilnehmer die Teilnahmedokumente nicht erhalten darf, aktivieren Sie die Checkbox Teilnahmedokumente nicht erteilen. (s. → Abb. 6)

|                                                   | BUCHUNGSDATEN BEARBEITEN |
|---------------------------------------------------|--------------------------|
| Prüfungsergebnis                                  |                          |
| Prüfungsergebnis                                  | bitte auswählen 💌        |
| Abweichende Angaben für Re                        | chnungsstellung          |
| Abweichende<br>Rechnungsadresse                   |                          |
| Abweichende E-Mail-Adresse für Rechnungsversand   |                          |
| Abweichende E-Mail-Adresse<br>permanent speichern |                          |
| Kommentare zur Buchung                            |                          |
| Buchungskommentar                                 |                          |
| Interner Rechnungsvermerk                         |                          |
| Teilnahmedokumente nicht<br>erteilen              |                          |

Abb. 6: Teilnehmerbuchungsformular, Checkbox "Teilnahmedokumente nicht erteilen"

- (5) Speichern Sie anschließend das Formular.
- → Ab jetzt wird der Teilnehmer aus dem automatischen Versand der Teilnahmedokumente ausgenommen.
- └→ Im Teilnehmer-Portal werden seine Teilnahmedokumente nicht angeboten.

## Neue E-Mails

### Teilnahmebescheinigung

| INHALT        | BESCHREIBUNG                                                                                                    |  |  |  |  |
|---------------|----------------------------------------------------------------------------------------------------|--|--|--|--|
| Empfänger     | Teilnehmer     ODER                                                                                                    |  |  |  |  |
|               | <ul> <li>Falls der E-Mail-Versand beim Teilnehmer inaktiv ist und der Teilnehmer<br/>in einer Firmenbuchung über Besteller eingebucht wurde,<br/>Firmenansprechpartner</li> </ul> |  |  |  |  |
| Versandtermin | <ul> <li>Sobald die Teilnehmerbuchung den Status <i>beendet</i> erhält, wenn alle<br/>anderen Voraussetzungen erfüllt sind. (s. → oben, S. 4)</li> </ul>                          |  |  |  |  |
| Anhänge       | Teilnahmebescheinigung                                                                                                    |  |  |  |  |

| Sehr geehrter | Herr Wacker, |
|---------------|--------------|
|---------------|--------------|

| wir freuen uns, | Ihnen die | Teilnahmebescheinigung | zum folgenden | Kurs erteilen | zu können: |
|-----------------|-----------|------------------------|---------------|---------------|------------|
|                 |           |                        |               |               |            |

| Kurs | 10078   telc Deutsch B2 |
|------|-------------------------|
|      |                         |

| Ort Seminarraum 1, Rosenweg 5, 1 | 1111 Blumenstadt |
|----------------------------------|------------------|
|----------------------------------|------------------|

Termin Sonntag 02.03.2025 13:00 - 16:00 Uhr

Wir bedanken uns für Ihre Teilnahme!

Bei Rückfragen stehen wir Ihnen gerne zur Verfügung.

Mit freundlichen Grüßen

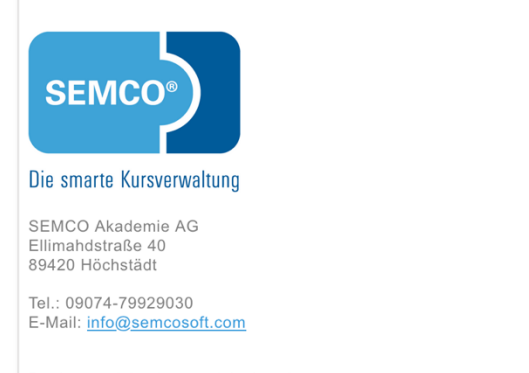

Registergericht: Amtsgericht Augsburg Geschäftsführung: Jonas Sextl

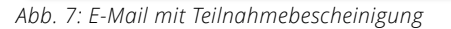

### Zertifikat

| INHALT                     | BESCHREIBUNG                                                                                                    |
|----------------------------|----------------------------------------------------------------------------------------------------|
| Empfänger                  | • Teilnehmer                                                                                                    |
|                            | ODER                                                                                                    |
|                            | <ul> <li>Falls der E-Mail-Versand beim Teilnehmer inaktiv ist und der Teilnehmer<br/>in einer Firmenbuchung über Besteller eingebucht wurde,<br/>Firmenansprechpartner</li> </ul>                                        |
| Versandtermin              | <ul> <li>Sobald die Teilnehmerbuchung den Status <i>beendet</i> erhält und <i>Bestanden</i><br/>als Prüfungsergebnis eingetragen wurde, wenn alle anderen<br/>Voraussetzungen erfüllt sind. (s. → oben, S. 4)</li> </ul> |
| Anhänge                    | Zertifikat                                                                                                    |
|                            |                                                                                                    |
| Sehr geehrter Herr Wacker, |                                                                                                    |

| wir freuen uns, Ihnen das Zertifikat zum folgenden Kurs erteilen zu können:                  |                                                      |
|----------------------------------------------------------------------------------------------|------------------------------------------------------|
| Kurs                                                                                         | 10078   telc Deutsch B2                              |
| Ort                                                                                          | Seminarraum 1, Rosenweg 5, 11111 Blumenstadt         |
| Termin                                                                                       | Sonntag 02.03.2025 13:00 - 16:00 Uhr                 |
| Wir bedanken uns für Ihre Teilnahme!<br>Bei Rückfragen stehen wir Ihnen gerne zur Verfügung. |                                                      |
| Mit freun                                                                                    | dlichen Grüßen                                       |
| SEN<br>Die smart                                                                             | e Kursverwaltung                                     |
| SEMCO A<br>Ellimahdst<br>89420 Höd                                                           | kademie AG<br>Iraße 40<br>chstädt                    |
| Tel.: 09074<br>E-Mail: <u>inf</u>                                                            | 4-79929030<br><u>o@semcosoft.com</u>                 |
| Registerge<br>Geschäfts                                                                      | aricht: Amtsgericht Augsburg<br>führung: Jonas Sextl |

Abb. 8: E-Mail mit Zertifikat

## Abbildungsverzeichnis

| Abb. 1: Verwaltung der Teilnahmedokumente öffnen                                      |
|---------------------------------------------------------------------------------------|
| Abb. 2: Verwaltung der Teilnahmedokumente – Teilnahmedokumente bereits freigegeben    |
| Abb. 3: Teilnahmedokumente im Teilnehmer-Portal                                       |
| Abb. 4: Verwaltung der Teilnahmedokumente – Teilnahmedokumente noch nicht freigegeben |
| Abb. 5: Freigabe der Teilnahmedokumente für den Kurs aktiviert                        |
| Abb. 6: Teilnehmerbuchungsformular, Checkbox "Teilnahmedokumente nicht erteilen"      |
| Abb. 7: E-Mail mit Teilnahmebescheinigung10                                           |
| Abb. 8: E-Mail mit Zertifikat1                                                        |

### Impressum und Haftungsausschluss

#### HERAUSGEBER

SEMCO Software Engineering GmbH Ellimahdstr. 40 89420 Höchstädt

Tel.: +49 9074 799 2903-0 Fax: +49 9074 799 2903-9 Mail: info@semcosoft.com

#### WARENZEICHEN

Alle im Text genannten Namen von Produkten und Dienstleistungen sind Marken der jeweiligen Firmen. Die Angaben im Text sind unverbindlich und dienen lediglich zu Informationszwecken. Produkte können länderspezifische Unterschiede aufweisen.

#### HAFTUNGSAUSSCHLUSS

In dieser Publikation enthaltene Informationen können ohne vorherige Ankündigung geändert werden. Die vorliegenden Angaben werden von der SEMCO Software Engineering GmbH bereitgestellt und dienen ausschließlich Informationszwecken. Die SEMCO Software Engineering GmbH übernimmt keinerlei Haftung oder Garantie für Fehler oder Unvollständigkeiten in dieser Publikation. Aus den in dieser Publikation enthaltenen Informationen ergibt sich keine weiterführende Haftung.

#### COPYRIGHT

© Copyright 2025 SEMCO Software Engineering GmbH - Alle Rechte vorbehalten.

Weitergabe und Vervielfältigung dieser Publikation oder von Teilen daraus sind, zu welchem Zweck und in welcher Form auch immer, ohne die ausdrückliche schriftliche Genehmigung durch die **SEMCO Software Engineering GmbH** nicht gestattet. In dieser Publikation enthaltene Informationen können ohne vorherige Ankündigung geändert werden.

Die von der **SEMCO Software Engineering GmbH** angebotenen Softwareprodukte können Softwarekomponenten auch anderer Softwarehersteller enthalten.

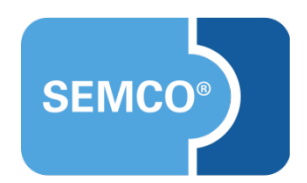